# 1638985 - How to display company logo/image on SAP "Easy Access Logon Screen".

| Version        | 6                            | Туре            | SAP Knowledge Base Article |
|----------------|------------------------------|-----------------|----------------------------|
| Language       | English                      | Master Language | English                    |
| Release Status | Released to Customer         | Category        | How To                     |
| Component      | BC-DWB-SEM (Session Manager) | Released On     | 13.09.2018                 |

Please find the original document at https://launchpad.support.sap.com/#/notes/1638985

#### Symptom

- There is no image on the Easy Access Logon Screen.
- Company logo is not displayed in the Easy Access Logon Screen.
- After you logon to SAP, via SAPgui, there is no company logo or image displayed on the right hand side.

#### Environment

Release-Independent

#### **Reproducing the Issue**

- 1. Logon to SAP system.
- 2. Notice there is no Company logo or image displayed on the main screen on the right hand side.

#### Cause

There is no logo maintained for display.

#### Resolution

This operation is restricted to file types GIF and JPEG.

- 1. Go to transaction SMW0.
- 2. Select 'Binary data for WebRFC applications'.
- 3. Hit Enter.
- 4. Click Execute.
- 5. Click Settings -> Define MIME types.
  - 1. If there is not already "image/gif" or "image/jpg" defined, click create button.
  - 2. Enter TYPE= "image/gif" or "image/jpg" EXTENSION= ".GIF" or ".JPG"
  - 3. Click Save.
- 6. Click Back to the Binary data for WebRFC.
- 7. Click Create.
- 8. Enter Obj. name= Z(name of image).(extension) and enter in a description. NOTE: Obj. name must begin with 'Z'.
- 9. Click Import and specify where your image is located.
- 10. Define package or make it a local object. If successful, your logo will be shown in the Binary data for WebRFC.
- 11. Go to transaction SM30.

#### 1638985

- 12. Table/View= SSM\_CUST.
- 13. Click Maintain.
- 14. Verify if there is not already the entries: "START\_IMAGE", "RESIZE\_IMAGE" and
  - "HIDE\_START\_IMAGE".
    - 1. If all or some do not exist, click New Entries.
    - 2. Enter START\_IMAGE= Z(name of image).(extension)
    - 3. Enter RESIZE\_IMAGE= NO
    - 4. Enter HIDE\_START\_IMAGE= NO
    - 5. If they already exist, edit their values.
    - 6. Click Save.
- 15. Logoff and Login again.
- 16. If the desired image is not visible after these steps have been completed, navigate to "Extras" -> "Settings", and activate and deactivate "Do not display picture".

Additional Info.: If you want to insert animated GIF image to SAP "Easy Access Logon Screen", you can refer to KBA <u>2693398</u>.

#### See Also

SAP Note <u>1292374</u> Swapping the logon image has no effect SAP Note <u>1337986</u> Can a client-specific logon image be used?

KBA 2693398 - Animated GIF is not animated on "Easy Access Logon Screen"

#### Keywords

picture, graphic, Easy Access Logon Screen, START\_IMAGE, Binary data for WebRFC applications, SSM\_CUST

## Products

SAP ERP 6.0

## Other Components

| Component  | Description              |
|------------|--------------------------|
| BC-FES-GUI | Graphical User Interface |

### This document refers to

SAP Note/KBA

Title

| Swapping the logon image has no effect     |
|--------------------------------------------|
| Can a client-specific logon image be used? |